## Oracle 11g Setup Guide

The following steps describe standard Oracle 11g installation:

| 🎂 Oracle Database 11g In                                                                                                    | stallation - Select a Prod     | uct to Install            |         |                          |
|----------------------------------------------------------------------------------------------------|--------------------------------|---------------------------|---------|--------------------------|
| Select Installation                                                                                                    | on Method                      |                           |         | <b>E 11</b> <sup>g</sup> |
| Basic Installation<br>Perform full Oracle Database 11g installation with standard configuration options requiring minimal input.<br>This option uses file system for storage, and a single password for all database accounts.                                                                                               |                                |                           |         |                          |
| <u>Oracle Base Location:</u>                                                                                                    | C:\app\SKF                     |                           | -       | Browse)                  |
| Oracle Home Location:                                                                                                    | C:\app\SKF\product\11.1.0\c    | lb_1                      |         | Browse                   |
| Installation <u>Type</u> :                                                                                                    | Enterprise Edition (2.9GB)     |                           |         | -                        |
| 🗹 Create <u>S</u> tarter Databa                                                                                                    | se (additional 1482MB)         |                           |         |                          |
| <u>G</u> lobal Database Nar                                                                                                    | ne: orcl                       |                           |         |                          |
| Database Password:                                                                                                    | ***                            | <u>C</u> onfirm Password  | ***     |                          |
| This pass                                                                                                    | word is used for the SYS, SYSI | EM, SYSMAN, and DBSNMP ac | counts. |                          |
| <ul> <li>Advanced Installation</li> <li>Allows advanced selections such as different passwords for the SYS, SYSTEM, SYSMAN, and DBSNMP<br/>accounts, database character set, product languages, automated backups, custom installation, and<br/>alternative storage options such as Automatic Storage Management.</li> </ul> |                                |                           |         |                          |
| Help                                                                                                    |                                | Back Next                 | [nstall | Cancel                   |

Click Next. (database password used was 'skf').

| 🛛 Oracle Universal Installer: Product-Specific Prerequisite Checks                                                                                                    |           |             |                        |
|----------------------------------------------------------------------------------------------------|-----------|-------------|------------------------|
|                                                                                                    |           | ATABASE     | <b>11</b> <sup>g</sup> |
| roduct-Specific Prerequisite Checks                                                                                                    |           |             |                        |
| The Installer verifies that your environment meets all of the minimum requirements for installing and<br>configuring the products that you have chosen to install. You must manually verify and confirm the items that<br>are flagged with warnings and items that require manual checks. For details about performing these<br>checks, click the item and review the details in the box at the bottom of the window. |           |             |                        |
| Check                                                                                                    | Туре      | Status      |                        |
| Checking physical memory requirements                                                                                                    | Automatic | 🔽 Succeeded |                        |
| Checking Network Configuration requirements                                                                                                    | Automatic | Succeeded   |                        |
| Checking the length of PATH environment variable                                                                                                    | Automatic | Succeeded   |                        |
| 0 requirements to be verified.                                                                                                    |           | Retry       | Stop                   |
| Checking Network Configuration requirements<br>Check complete. The overall result of this check is: Passed                                                                                                    |           |             |                        |
| Help Installed Products Back                                                                                                    | Next      | (nstall C   | Cancel                 |

If you have a DHCP enabled network connection, then the installer gives a warning and suggests installing the Microsoft Loopback Network Adapter.

The following steps provides step by step on how to install it:

To install the Microsoft Loopback Adapter by using the Hardware Wizard, follow these steps:

- 1. In Control Panel, double-click Add Hardware, and then click Next
- 2. Click Yes, I have already connected the hardware, and then click Next.
- 3. At the bottom of the Installed hardware list, click Add a new hardware device, and then click Next.
- Click Install the hardware that I manually select from a list, and then click Next
- 5. In the Common hardware types list, click Network adapters, and then click Next.
- 6. In the Manufacturers list box, click Microsoft.
- 7. In the Network Adapter list box, click Microsoft Loopback Adapter, and then click Next.
- 8. Click **Next** to start installing the drivers for your hardware.
- 9. Click Finish.
- 10. Click Start, click Settings, and then click Network Connections to verify that the Microsoft Loopback Adapter has been installed.

Click on Next from Product-Specific Prerequisite Checks:

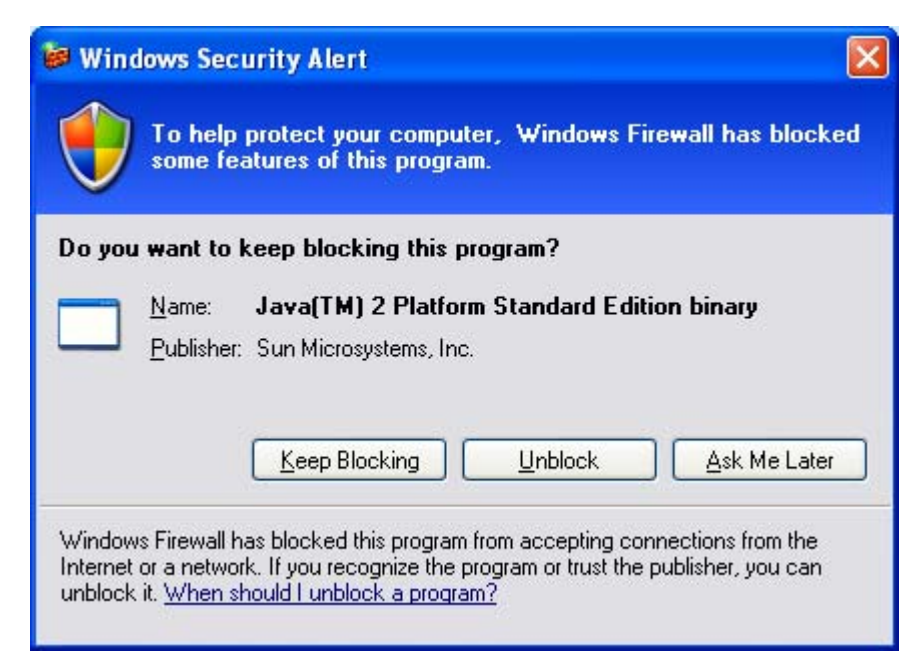

With Firewall on, you will get this. Click Unblock.

| 🐭 Oracle Universal Installer: Oracle Configuration Manager Registration                                                                                                    |                                                           |  |  |  |
|----------------------------------------------------------------------------------------------------|-----------------------------------------------------------|--|--|--|
| Oracle Configuration Manager Registration                                                                                                    | DATABASE <b>11</b> 8                                      |  |  |  |
| oracle opinigaration manager registration                                                                                                    |                                                           |  |  |  |
| Enable Oracle Configuration Manager                                                                                                    |                                                           |  |  |  |
| Oracle Configuration Manager allows you to associate your configuration infor<br>account. When you log your service request with Oracle, you can link your required<br>configuration data in this ORACLE_HOME.            | rmation with your Metalink<br>uest with the pre-collected |  |  |  |
| Customer Identification Number (CSI):                                                                                                    |                                                           |  |  |  |
| Metalink Account Username:                                                                                                    |                                                           |  |  |  |
| Country Code: United States                                                                                                    | <b>_</b>                                                  |  |  |  |
| Provide your CSI Number, Metalink Account and Country Code associated with your service information, press "Test Registration" button.                                                                                    | ce agreement. To verify your                              |  |  |  |
| If a connection from your network to the public internet requires you to connect through a Settings".                                                                                                    | Proxy, use "Connection                                    |  |  |  |
| Connection Settings                                                                                                    | Test Registration                                         |  |  |  |
| If you choose not to enable Oracle Configuration Manager at this time, you may refer to the Oracle Configuration Manager<br>Installation and Administration Guide to complete the configuration at anytime in the future. |                                                           |  |  |  |
| Help Installed Products Back Next                                                                                                    | ) Install Cancel                                          |  |  |  |
|                                                                                                    |                                                           |  |  |  |

Click Next.

| 2 | Oracle Universal Installer: Summary                                |                |  |  |  |
|---|--------------------------------------------------------------------|----------------|--|--|--|
|   |                                                                    | ORACLE 118     |  |  |  |
|   | Summary                                                            |                |  |  |  |
|   | Oracle Database 11g 11.1.0.6.0                                     |                |  |  |  |
|   | - Global Settings                                                  |                |  |  |  |
|   | -Source: D:\install\/stage/products.xml                            |                |  |  |  |
| - | Oracle Base: C:\app\SKF                                            |                |  |  |  |
|   | -Oracle Home: C:\app\SKF\product\11.1.0\db_1 (OraDb11g_home1)      |                |  |  |  |
|   | LInstallation Type: Enterprise Edition                             |                |  |  |  |
|   | ∲-Product Languages                                                |                |  |  |  |
|   | English                                                            |                |  |  |  |
|   | <del>-</del> Space Requirements                                    |                |  |  |  |
|   | C:\ Required 2.89GB (includes 163MB temporary) : Available 12.45GB |                |  |  |  |
|   | ⊕-New Installations (132 products)                                 |                |  |  |  |
|   | Help Installed Products Back Next                                  | Install Cancel |  |  |  |

## Click Install.

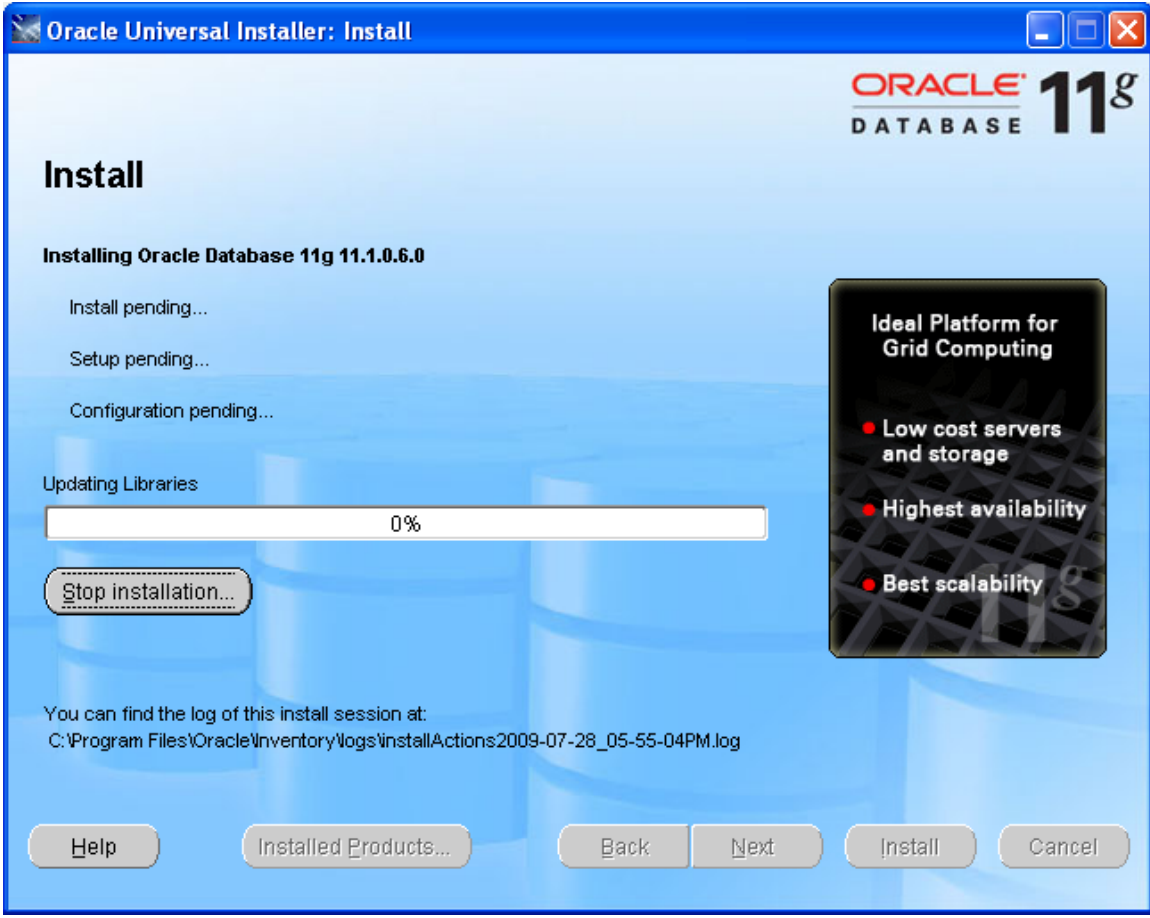

Wait for the installation to complete.

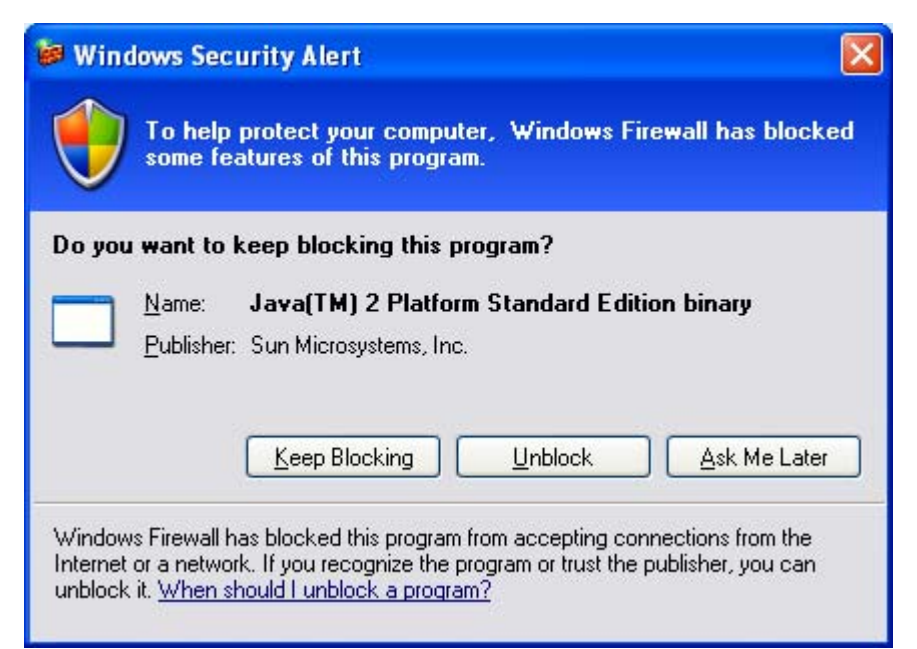

Click Unblock.

| Database Configuration As                                                                                                    | sistant                                                                                                    |  |
|----------------------------------------------------------------------------------------------------|----------------------------------------------------------------------------------------------------|--|
| <ul> <li>Database Configuration As</li> <li>Change Assurance         <ul> <li>Reducing the risk<br/>and disruption of<br/>change</li> <li>Database Replay</li> <li>SQL Performance<br/>Analyzer</li> </ul> </li> </ul> | sistant   Copying database files Creating and starting Oracle instance Completing Database Creation   Clone database creation in progress   Clone database creation in progress   Clone database creation are located at: C:\app\SKF\cfgtoollogs\dbca\orcl   Stop |  |
| Just let it do its thing.                                                                                                    |                                                                                                    |  |

0K

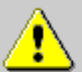

Enterprise manager configuration failed due to the following error -

Error starting Database Control Refer to the log file at C: \app\SKF\cfgtoollogs\dbca\orcl\emConfig.log for more details. You can retry configuring this database with Enterprise Manager later by manually running C:\app\SKF\product\11.1.0 \db\_1\bin\emca script.

## 🗳 Database Configuration Assistant

Database creation complete. For details check the logfiles at: C:\app\SKF\cfgtoollogs\dbca\orcl.

Database Information:

Global Database Name: orcl System Identifier(SID): orcl Server Parameter Filename: Citat

orci orci Channiel/I

Server Parameter Filename: C:\app\SKF\product\11.1.0\db\_1\database\spfileorcl.ora

Note: All database accounts except SYS, SYSTEM, DBSNMP, and SYSMAN are locked. Select the Password Management button to view a complete list of locked accounts or to manage the database accounts(except DBSNMP and SYSMAN). From the Password Management window, unlock only the accounts you will use. Oracle Corporation strongly recommends changing the default passwords immediately after unlocking the account.

Password Management...

ОK

Click OK.

| ×. | Oracle Universal Installer: Configuration Assistant                                                                                                    | S                                                                            |                                                                                  |
|----|----------------------------------------------------------------------------------------------------|------------------------------------------------------------------------------|----------------------------------------------------------------------------------|
|    |                                                                                                    |                                                                              | DATABASE 118                                                                     |
|    | Configuration Assistants                                                                                                    |                                                                              |                                                                                  |
|    | The following configuration assistants will configure and                                                                                                    | start the components y                                                       | ou selected earlier.                                                             |
|    | Tool Name                                                                                                    | Status                                                                       | Туре                                                                             |
|    | Oracle Database 11g                                                                                                    |                                                                              |                                                                                  |
|    | C Oracle Net Configuration Assistant                                                                                                    | Succeeded                                                                    | Recommended                                                                      |
|    | 📕 Oracle Database Configuration Assistant                                                                                                    | Succeeded                                                                    | Recommended                                                                      |
|    |                                                                                                    |                                                                              |                                                                                  |
|    |                                                                                                    |                                                                              | Retry Stop                                                                       |
|    | Details (see full log at C:\Program Files\Oracle\Inventory\                                                                                                    | logs\installActions2009                                                      | 9-07-28_05-55-04PM.log):                                                         |
|    | <br>The "C:\app\SKF\product\11.1.0\db_1\cfgtoollogs\configT<br>to be executed by the configuration assistants. This file n<br>outside of OUI. Note that you may have to update this scr<br>same | oolAllCommands" scri<br>nay be used to run the (<br>ipt with passwords (if a | pt contains all commands<br>configuration assistants<br>my) before executing the |
|    | Help (Installed Products)                                                                                                    | Back Next                                                                    | ) [install Cancel                                                                |

| * | Oracle Universal Installer: End of Installation                                 |                          |
|---|---------------------------------------------------------------------------------|--------------------------|
|   |                                                                                 | <b>€ 11</b> <sup>g</sup> |
|   | End of Installation                                                             |                          |
|   | The installation of Oracle Database 11g was successful.                         |                          |
|   | Please remember                                                                 |                          |
|   | Your database configuration files have been installed in C:\app\SKF while other | A                        |
|   | 1.0\db 1. Be cautious not to accidentally delete these configuration files.     |                          |
|   |                                                                                 |                          |
|   |                                                                                 |                          |
|   |                                                                                 |                          |
|   |                                                                                 |                          |
|   |                                                                                 |                          |
|   |                                                                                 |                          |
|   |                                                                                 |                          |
| 4 |                                                                                 |                          |
|   | Help Installed Products Back Next Install                                       | (Exit)                   |
| ( | Help Installed Products) Back Next Install                                      | Exit                     |

Click Exit.

No need to click Next. It will advance to the next page automatically.

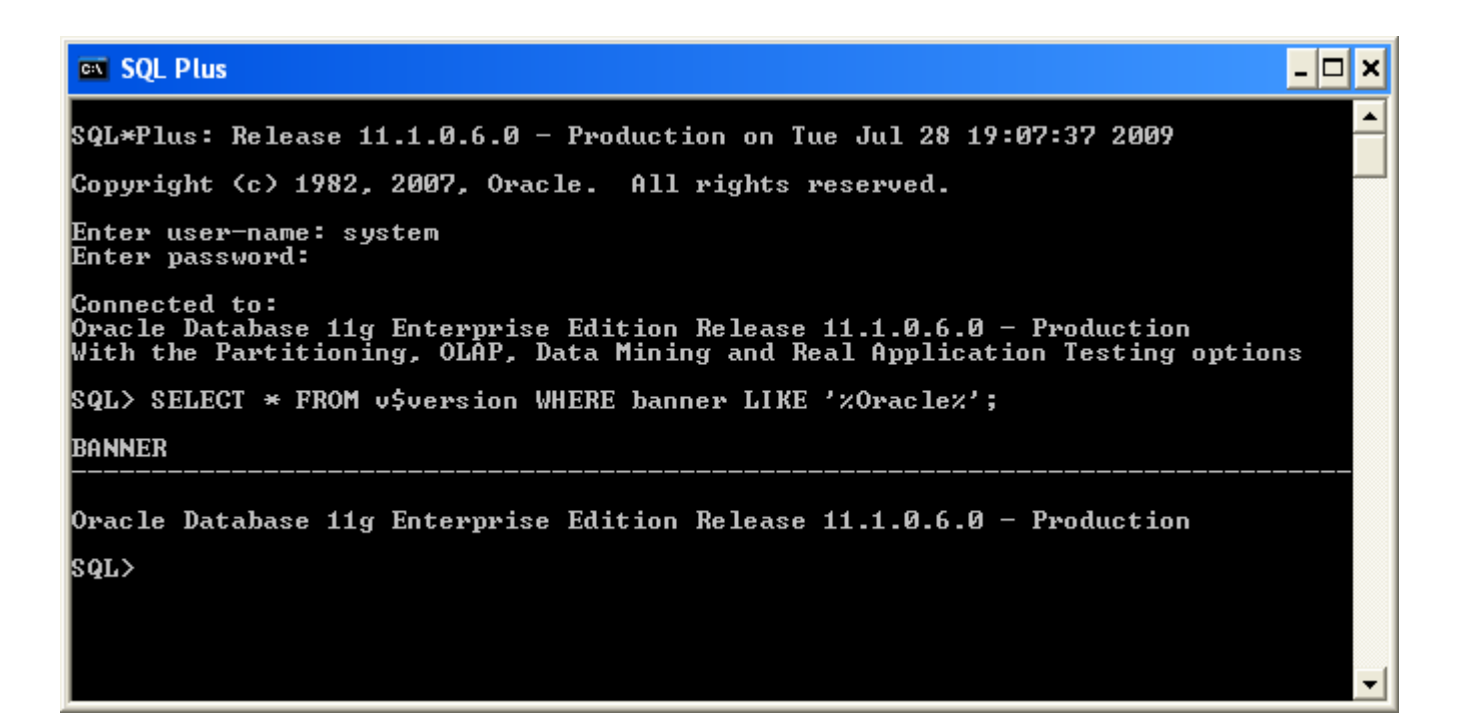

| C:\app\SKF\oradata\orcl                                                      |            |          |  |  |
|------------------------------------------------------------------------------|------------|----------|--|--|
| <u>File E</u> dit <u>V</u> iew F <u>a</u> vorites <u>T</u> ools <u>H</u> elp |            | <b>1</b> |  |  |
| Search 🕞 - 🎓 Search 🎼 Folders                                                |            |          |  |  |
| Address 🛅 C:\app\SKF\oradata\orcl                                            | *          | 🔁 Go     |  |  |
| Folders X Name 🔺                                                             | Size       | Туре     |  |  |
| 🕝 Desktop 🛛 🗖 🖾 CONTROL01.CTL                                                | 9,520 KB   | CTL File |  |  |
| 🕞 📋 My Documents                                                             | 9,520 KB   | CTL File |  |  |
| 🖃 🖳 My Computer                                                              | 9,520 KB   | CTL File |  |  |
| 🗉 🦺 31/2 Floppy (A:)                                                         | 102,408 KB | DBF File |  |  |
| 🖃 🥪 Local Disk (C:)                                                          | 51,201 KB  | Text Doc |  |  |
| 🖃 🫅 app                                                                      | 51,201 KB  | Text Doc |  |  |
| 🖃 🧰 SKF 🛛 🗾 🗐 REDO03.LOG                                                     | 51,201 KB  | Text Doc |  |  |
| 🐨 🧰 admin 🦳 🔤 SYSAUX01.DBF                                                   | 576,712 KB | DBF File |  |  |
| 🗉 🔂 cfatoolloas 🛛 🔤 SYSTEM01.DBF                                             | 706,568 KB | DBF File |  |  |
| 🗄 🔂 diag                                                                     | 20,488 KB  | DBF File |  |  |
| 🗉 🖂 flash recovery area                                                      | 40,968 KB  | DBF File |  |  |
| 🖃 🧰 oradata 🔤 USERS01.DBF                                                    | 5,128 KB   | DBF File |  |  |
| Corcl                                                                        |            |          |  |  |
| 🗉 🧰 product                                                                  |            |          |  |  |
| E Documents and Settings                                                     |            | >        |  |  |
| 12 objects (Disk free space: 8.10 GB) 1.55 GB 🚽 M                            | y Computer |          |  |  |